## Exchange mail android

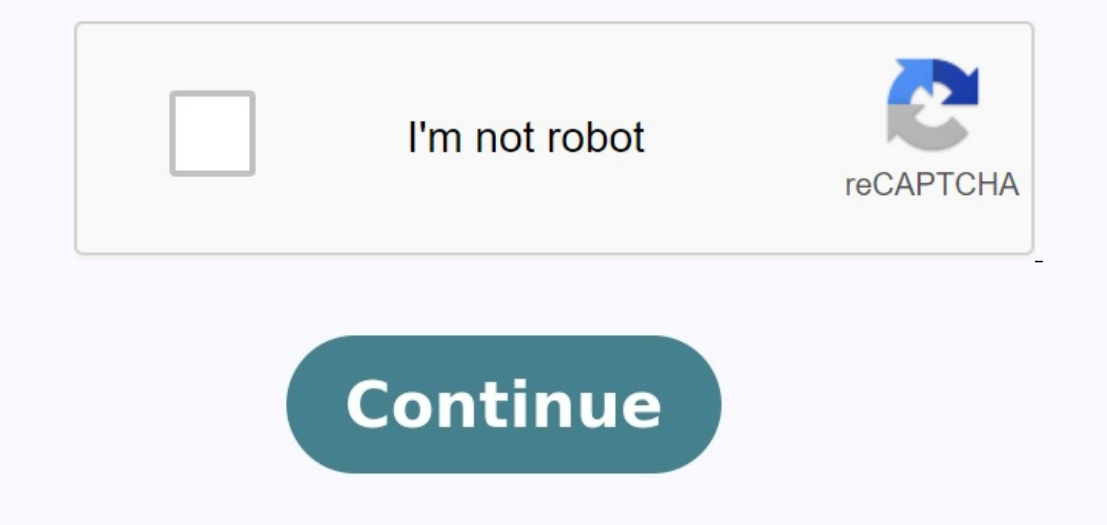

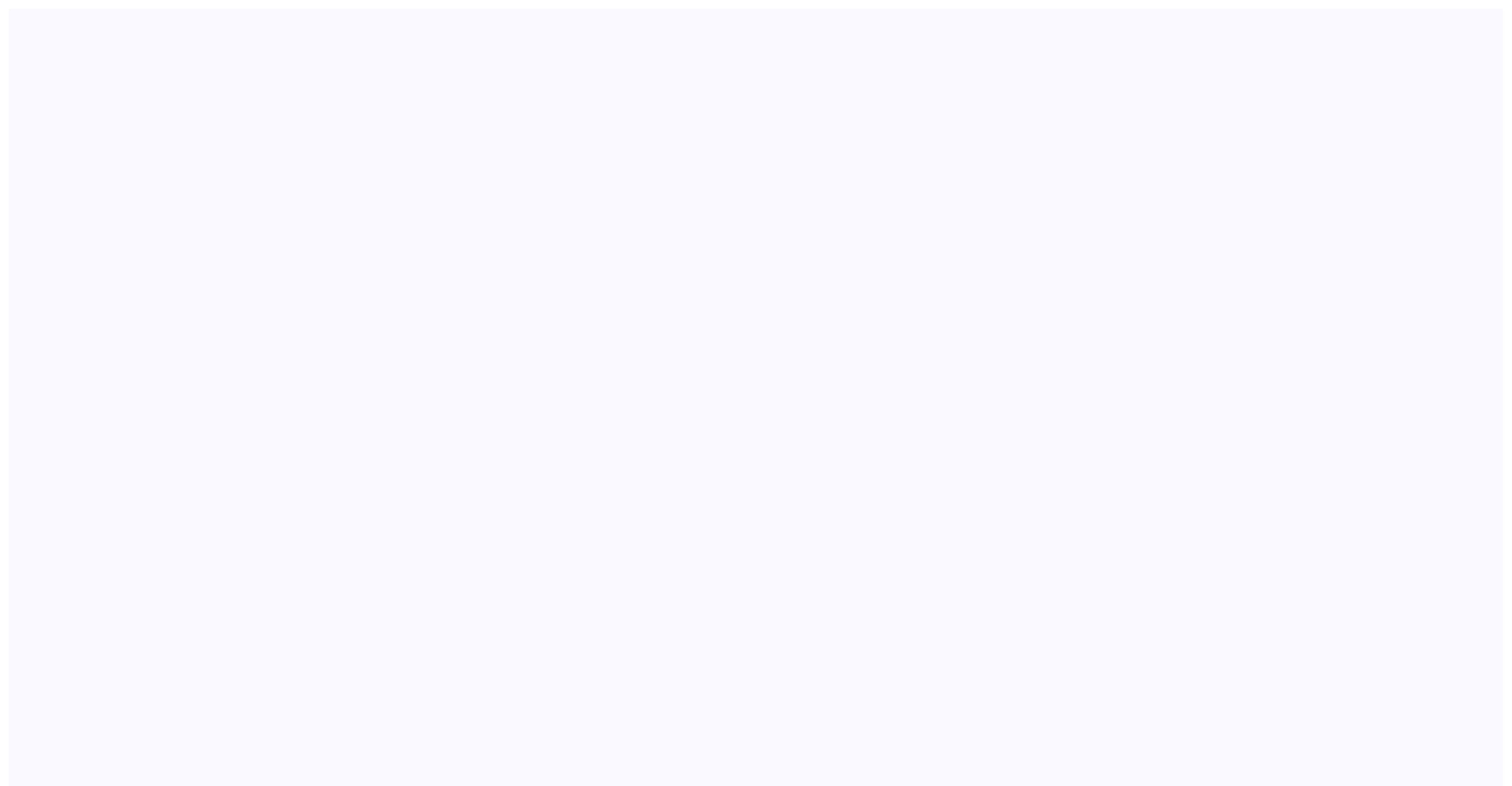

## < @ Exchange server settings

Domain\ user name

test.user55@rapidscale.net

| Passwor | d        |  |
|---------|----------|--|
|         |          |  |
| Exchang | e server |  |

snaex15.rsapps.com

✓ Use secure connection (SSL)

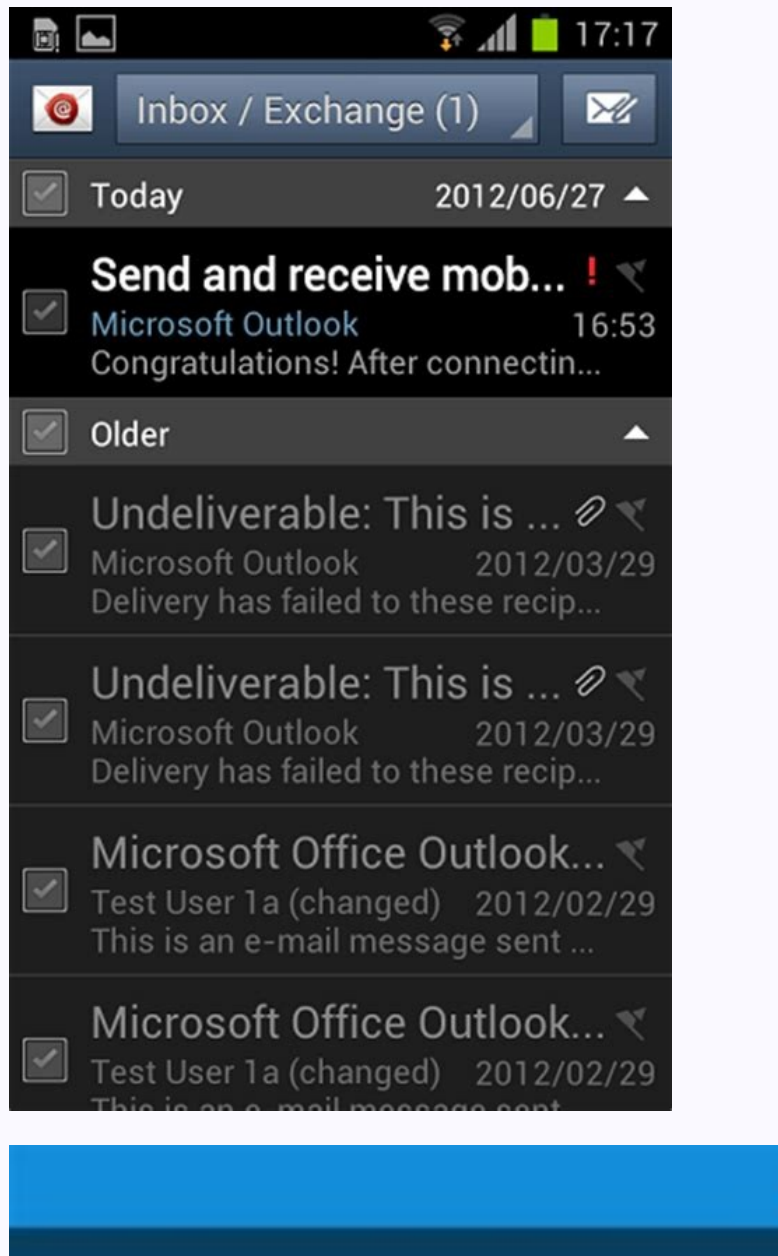

Exchange-Konto hinzufügen

Sie können ein Exchange-Konto in nur wenigen Schritten einrichten.

ZIV.KENNUNG@exchange.wwu.de

.....

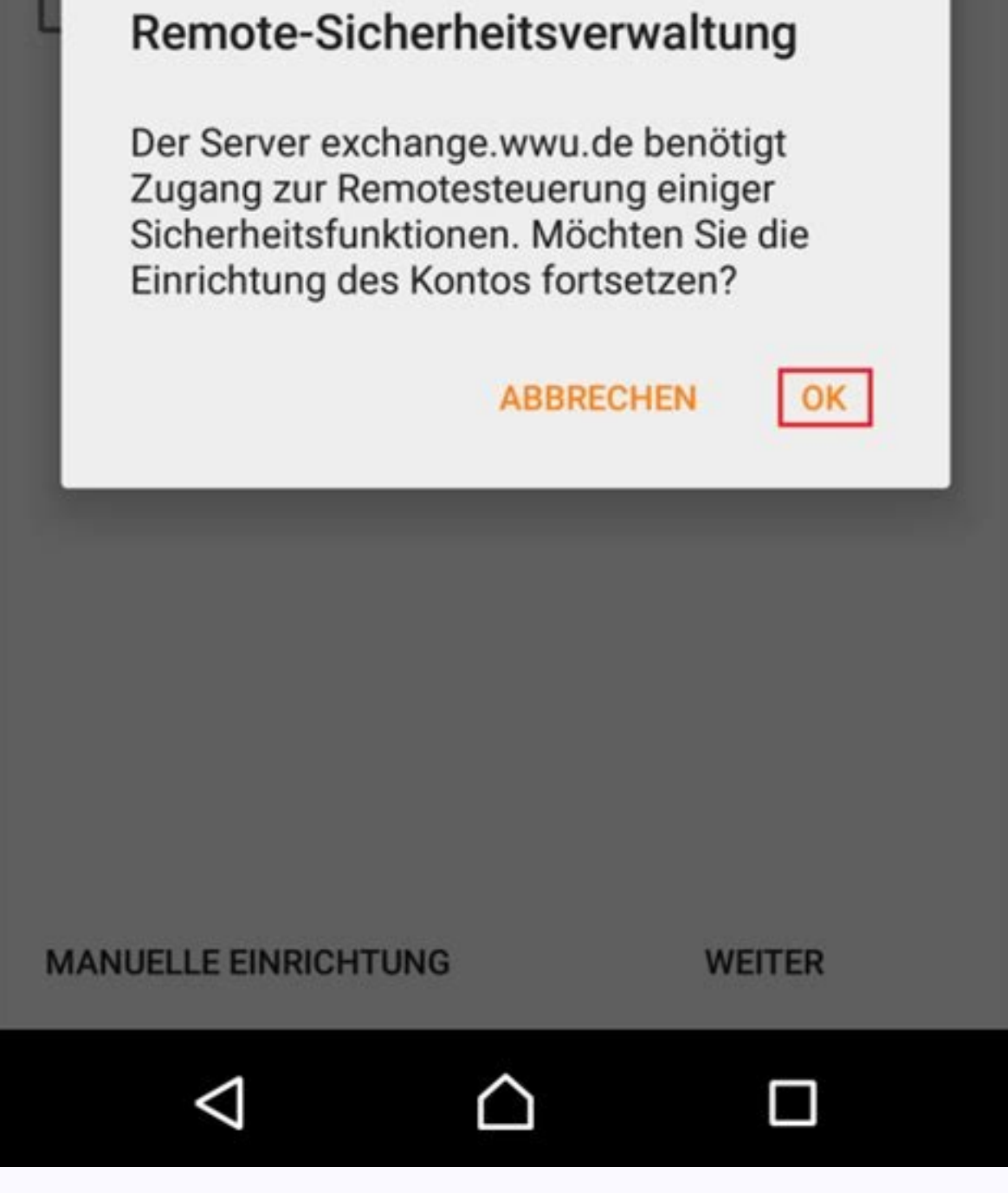

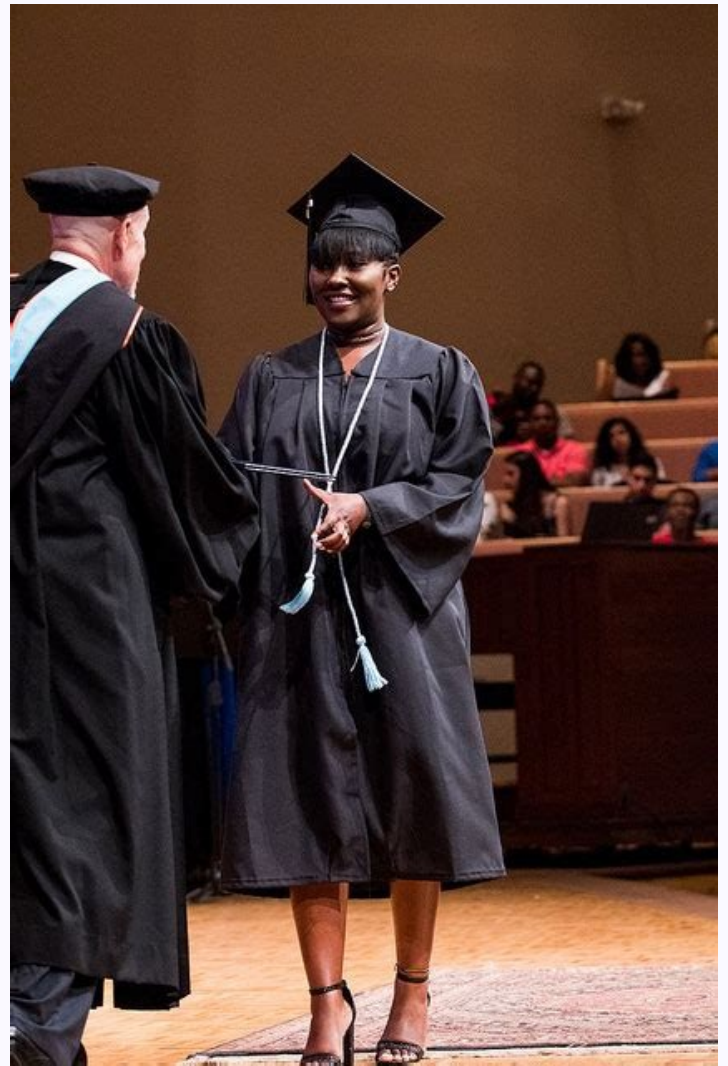

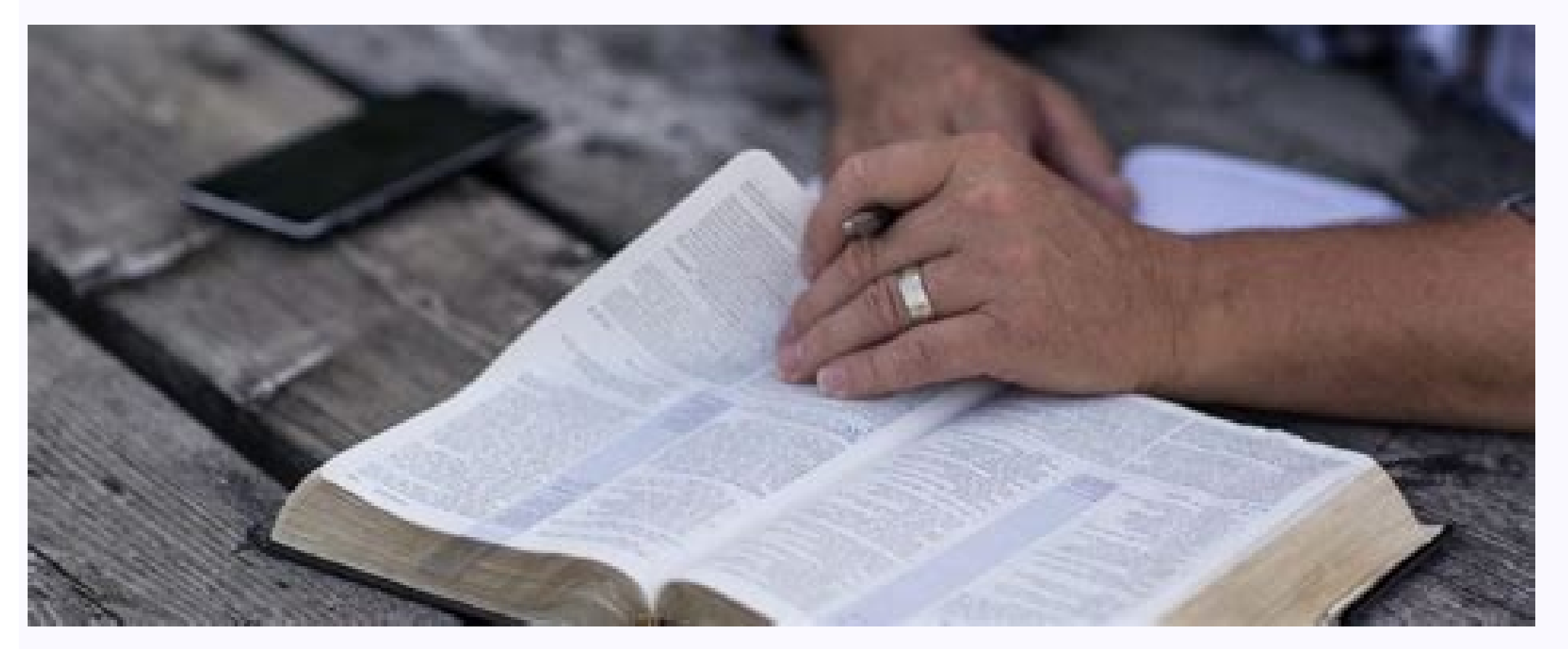

In addition to pre -installed applications, there are many practical e -mail. email apps for Android from external suppliers. In this article we present the best. Free email The BlueMail email program for Android can be used with any email. from unknown vendors. Especially good: BlueMail supports Push function. So you will get electronic miles right away, not just on schedule. You can also set up lounges you can't find. Separate messages are structured as conversations and can be transmitted or lined with cloth. The Android program is based on intuitive controls and modern design. If you wish, you can use the marking to remember the appropriate message to remember the correct message the next day. The BlueMail Android Mail program for Android. The program for Android. The program supports IMAP, POP3 and Exchange accounts. You can select individual e -mail using the app. emails, send and save accessories and transfer individual messages to the Microsd Card. The transition window will inform you of new incoming email. the request of letters. You can customize the program to your ideas in some areas, such as writing. The gadget can be downloaded for free from the Google Play Store. K-9 Mail: Androidd Email The Mymail mail program is free email. Email program for Android. Support Service. To the program for the functionality of the Zählen program, including direct messages, search and integrated browser functions. The gadget is free and you can download it from this link. Mymail email In this practical advice, the Android (Type Originally announced by Daniel Albrecht) will find out how to determine the train exchange using Android. One: If you are the first email The mail program on your smartphone and you enter data. Then "manual setting" and "strange". In some versions, they have to "switch" to turn on when the program is launched. Now enter your data. In addition to pre-installed applications, there are many handy emails. Third party email programs for Android can be used with every email as a postal service provider. The test, even with unknown providers, was automatically found in the server information. Particularly good: Bluemail supports push. You then receive an incoming email. Letters immediately, not just on time. You can also set up lounge areas where there is none. Individual messages are structured like conversations and can be moved or aligned during cleanup. The Android app relies on intuitive gesture controls and a modern design. Based on the request, the mark can be used to remind you of the relevant notice of the request, that the next day you will be reminded of the relevant notice of the request. E-mail BlueMail e-mail program for Android. The program supports IMAP, POP3 and Exchange accounts. You can use the program to mark individual emails. Send emails, send and save accessories, and transfer individual messages to a microSD card. A pop-up window will notify you when you request a new incoming email. Email. In some areas, you can apply in some areas, such as writing, in some areas, such as writing in some areas, such as writing in some areas. your android messaging system. An email program that is supported by almost all weapon providers such as GMX, Gmail or Yahoo, as well as other IMAP and POP3 service providers. To make the Zählen software functional, including but not limited to push messages, a search function and a built-in accessory viewer. The program is free and can be downloaded from this link. In this handy tip, you will learn how to set up train exchange after Android in this handy tip. One: If you are the first, send an email. Email program on your smartphone and enter your details. So "manual setting" then swap. In some versions, they also have to "switch" to run immediately after the program starts. Now enter vour details. You need a domain and user name as well as the server name. You can get this information from your IT support. Also check "Use a safe connection (SSL)" and "Take all SSL certificates". Then click Next, If you are right, the remote security control window will appear. Confirm this by clicking well. You will now be directed to your account settings. Here you can create the settings you want. Click when you finish. Finally, you have to activate the domain and user name. The two entries must be separated by the reverse diagonal band (\). If you do not know the outdoor or user name, contact your administrator or computer supplier. 7b) Enter the Exchange Server. If you do not know the server address, contact your administrator or computer supplier. 7c) Press a quick guide to configure an Exchange mailbox for Android. These instructions use Gmail Mail Customer's Android version 9. However, you can use any other notification for sending customer\*. The appearance of each client may vary, but in most cases the procedure is the same. \*Except Microsoft Outlook iOS and Android. The use of the program on someone's server abroad stores the sensitive data (IDM and password ID) and is blocked on the Exchange server. Additional information can be found in Faumac/blog reports. In these instructions, Exchange John Dow's mailbox is configured using Exchange exchange operation. First of all, you will be asked what type of accounts you want to configure. Choose the exchange here. Then enter your personal email. Email address and go straight to the next one. Then enter the relevant exchange password. If the password synchronization is activated, this is your IDM password. If passwords appear in the password synchronization is activated to determine the relevant exchange password synchronization is activated.

take you to the input server settings. Typically, the E-Past address is displayed under Domain\Username. Delete them and replace with fauad  $\$